## 家庭 Wi-Fi の自動接続設定方法について

学習者用パソコンを家庭の Wi-Fi に接続した際、一定時間を過ぎるとスリープ状態になり、再接 続にはパスワード入力が必要となります。このパスワード入力の手間を省くため、学習者用パソコ ンで個別設定を行うことで Wi-Fi の自動接続ができるようにしました。手順は以下のとおりです。

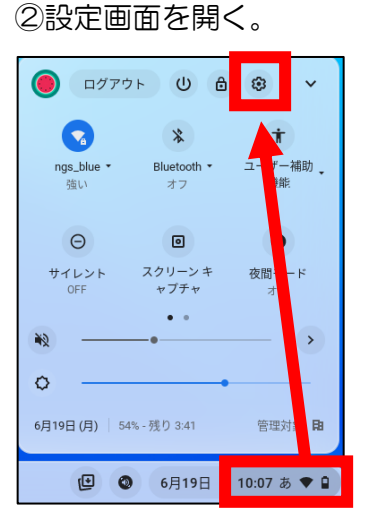

①家庭のWi-Fiに接続する。

## ③「ネットワーク」から「Wi-Fi」→「家庭の Wi-Fi」を選択する。

|             |                                                                    | _          |
|-------------|--------------------------------------------------------------------|------------|
| 設定          | Q. 設定項目を検索                                                         |            |
| ♥ ネットワーク    | ご使用の <u>Chromebook は g.nagasaki-city.ed.jp によって管理されています</u> ネットワーク |            |
| * Bluetooth |                                                                    |            |
| ■ 接続済みのデバイス | Wi-Fi<br>ngs_blue                                                  | > <b>•</b> |
| アカウント       | 接続を追加                                                              | ~          |
| ロ デバイス      |                                                                    |            |
|             |                                                                    |            |
| ♥ ネットワーク    | ← Wi-Fi                                                            |            |
| ∦ Bluetooth | オン                                                                 |            |
| □ 接続済みのデバイス | 既知のネットワーク                                                          |            |
| アカウント       |                                                                    |            |
| デバイス        | ngs_blue<br>接続済み                                                   | × .        |
| haggda      | ♥ <sub>a</sub> ngs_st                                              | ≞          |

## ④「このネットワークに自動接続する」の項目を「オン」にする。

|               |                               |      | _ 0 × |
|---------------|-------------------------------|------|-------|
| 設定            | <b>Q</b> , 設定項目を検索            |      |       |
| ▼ ネットワーク      | ← ngs_blue                    |      |       |
| ∦ Bluetooth   | ▼ 接続済み                        | 削除切断 |       |
| □ 接続済みのデバイス   | -<br>アカウントの他のデバイスと同期しています。 詳細 |      |       |
| アカウント         | このネットワークを優先する                 |      |       |
| <u>ロ</u> デバイス | このネットワークに自動接続する               | ۲    |       |
| 🖍 カスタマイズ      | IPアドレス                        |      |       |